# Solve Wrong CallerID Using PSTN

### Contents

 Introduction

 Prerequisites

 Requirements

 Components Used

 Identify the PSTN Connection Type from Control Hub

 Verify if the User has Cisco Calling Plan Enabled

 Related Information

# Introduction

This document describes how to solve wrong Caller ID on outgoing calls using Cisco PSTN.

# Prerequisites

#### Requirements

Cisco recommends that you have knowledge of these topics:

- Webex Calling
- Control Hub

#### **Components Used**

The information in this document is based only on Locations using Cisco PSTN.

The information in this document was created from the devices in a specific lab environment. All of the devices used in this document started with a cleared (default) configuration. If your network is live, ensure that you understand the potential impact of any command.

### **Identify the PSTN Connection Type from Control Hub**

Step 1. Navigate to Control Hub>Locations and select the Location where the affected number belongs.

| webex Control Hub                                |                                | Q Search                                                              |                              | 40 🚥                       |
|--------------------------------------------------|--------------------------------|-----------------------------------------------------------------------|------------------------------|----------------------------|
| Return to Partner Hub                            | Locations                      |                                                                       |                              | ⑦ What's a location?       |
|                                                  |                                | View location(s) with pending action items to resume your calling ser | vice in 1 or more locations. | ⊗                          |
| MONITORING                                       | Q Search by name or addr       | 21 locations                                                          |                              | <u>↓</u> Manage location ∨ |
| ~ Troubleshooting                                | Location name +                | Address                                                               | Country / Region             |                            |
| B Reports                                        | Alberta test                   | 145 MACLEAN RD WOOD BUFFALO                                           | Canada                       |                            |
|                                                  | Beverly Hills                  | 659 S County Trail, Exeter, RI 02622, USA                             | United States                | ÷                          |
| A Users                                          | Beverly Hills-CALL             | 659 South County Trail                                                | United States                | 1                          |
| As Groups                                        | Cisco PSTN 2nd Location        | Fake 1                                                                | United States                |                            |
| O Locations                                      | Cisco PSTN Test                | Fake Rd, Pennsylvania 17406, USA                                      | United States                | 1                          |
| Workspaces     Devices                           | Colombia Test                  | Fake street                                                           | Colombia                     |                            |
| 88 Apps<br>(한 Account<br>④ Organization Settings | Ecuador                        | Avenidas Patria y 6 de Diciembre                                      | Ecuador                      | 1                          |
|                                                  | Fake Location                  | Fake street                                                           | United States                | 1                          |
|                                                  | House Test                     | Mexico City, CDMX, Mexico                                             | Mexico                       | 1                          |
| SERVICES                                         | Intelepeer Integrated Location | S County Trailway, Yonkers, NY, USA                                   | United States                | 1                          |

Locations

Step 2. On the Location page, go to the Calling tab and verify the PSTN Connection.

| Cisco PSTN Test<br>Location ID: 380ee403-<br>9 users • 6 workspace | :<br>ec07-4da0-b233-bfd602ee2db7<br>3\$ | ٥                 | Actions ~ |
|--------------------------------------------------------------------|-----------------------------------------|-------------------|-----------|
| Overview Floors Calling                                            |                                         |                   |           |
| Calling connection                                                 | PSTN connection ①<br>Main number ①      | Cisco PSTN Manage | ~         |

PSTN Connection

# Verify if the User has Cisco Calling Plan Enabled

First, you need to verify if the user is having issues with the Caller ID, and has Cisco Calling Plan:

Step 1. Navigate to Users and select the user:

| webex Control Hub    |              | Q Search          |             |           | 4 <sup>2</sup> ? EM |
|----------------------|--------------|-------------------|-------------|-----------|---------------------|
| ♥ Webex Experience ▲ | lleore       |                   |             |           |                     |
| nalytics             | 03613        |                   |             |           |                     |
| -^- Troubleshooting  | A Users      | ⊘ Licenses<br>■   | Contacts    |           |                     |
| Reports              | Users Extern | al administrators |             |           |                     |
|                      | O Search     | by name or email  | or = Filter | 37 licere | Send invitations    |
| MANAGEMENT           | CQ COULON    |                   |             | 07 00010  |                     |
| 요 Users              | First /      | Last name 🛧       | Email       | Status    | Administrator roles |
| Groups               | Q User1      | PSTN              |             | Active    |                     |
|                      |              |                   |             |           |                     |

Step 2. Navigate to the Calling tab> Call Handling> Outgoing call permissions.

| User1 PSTN    | Profile General Meetings  | ling Messaging Hybrid Services Devices Vidcast  | Action 🗸 |
|---------------|---------------------------|-------------------------------------------------|----------|
| Call handling | Anonymous call rejection  | × Reject incoming calls with blocked caller IDs |          |
|               | Incoming call permissions | Default settings                                | >        |
|               | Outgoing call permissions | Turned on custom settings                       | >        |
|               | Call forwarding ()        | Not forwarding calls                            | >        |
|               | Call waiting 🛈            | Receive another call during a call              |          |
|               | Call intercept ()         | Disabled                                        | >        |

Step 3. Verify that the user has enabled the **Cisco Calling Plan**.

| User1 PSTN<br>• Active                 | Member of Cisco PSTN test                                                                                                    | Action V |
|----------------------------------------|----------------------------------------------------------------------------------------------------|----------|
| Profile General Meetings Ca<br>Calling | alling Messaging Hybrid Services Devices Vidcast                                                                                                 |          |
| Cisco Calling Plan                     | This user is assigned to a Cisco PSTN location with Unlimited Outbound Calling Plan. Enable this user to utilize a plan and allo outbound calls. | w making |

Step 4. After checking that the Cisco Calling Plan is enabled, you need to verify the **Caller ID** for the user. Return to the Calling tab and select **Caller ID**.

| User1 PSTN  Active           |                                 | Member of Cisco PSTN test |           | Action 🗸 |
|------------------------------|---------------------------------|---------------------------|-----------|----------|
| Profile General Meetings<br> | Calling Messaging Hybrid Servic | es Devices Vidcast        |           |          |
| Numbers                      | Directory numbers 🕡<br>Type     | Number                    | Extension |          |
|                              | Primary<br>(+)                  |                           | 1150      | >        |
|                              | Caller ID 🕢                     | Assigned number :         |           | >        |
|                              | Emergency callback number (     | User's phone number :     |           | >        |

Step 5. Verify the **Caller ID** configuration.

| User1 PSTN <ul> <li>Active · ciscowebexcalling+user1pstn@gmail.com · Member of Cisco PSTN test</li> </ul> |                                             |                                                                                                    |  |
|----------------------------------------------------------------------------------------------------|---------------------------------------------|----------------------------------------------------------------------------------------------------|--|
| Profile General Meetings C                                                                                | alling Messaging Hybrid Service             | es Devices Vidcast                                                                                                    |  |
| Caller ID                                                                                                 | External caller ID phone<br>number          | <ul> <li>Direct line: +120 , Ext 1150</li> <li>Location number: +120</li> <li>Assigned number from user's location</li> <li>User1 PSTN (+120 , Ext &gt;</li> </ul> |  |
|                                                                                                    | External caller ID name                     | <ul> <li>Direct line: User1 PSTN</li> <li>Location external caller ID name: Cisco PSTN test</li> <li>Other external caller ID name</li> </ul>                      |  |
|                                                                                                    | Caller ID first name<br>Caller ID last name | User1 X<br>PSTN X                                                                                                    |  |

If the Caller ID is configured correctly, but it is still showing the wrong Caller ID for outbound calls, it is necessary to open a case with the <u>Cisco PSTN support team</u> in order to modify the CNAM.

### **Related Information**

- Cisco PSTN support team
- Specify caller ID options for users and workspaces